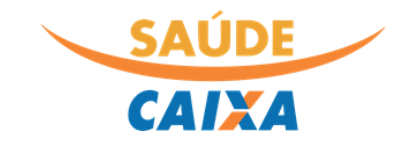

# Manual de uso do Portal de Serviços do Saúde CAIXA (Acesso aos Beneficiários Titulares)

| SAÚDE<br>CAIXA                                                                                                    | portal                                                                                                    |  |
|----------------------------------------------------------------------------------------------------|----------------------------------------------------------------------------------------------------|--|
| <ul> <li>CPF/CNPJ, Matrícula (ex: 0000000)</li> <li>Senha</li> <li>Acessar</li> <li>Esqueceu sua senha?</li> <li>Não é cadastrado? Cadastre-se aqui</li> <li>Pesquisa de Credenciados Q</li> <li>Autorizador On-line Q</li> </ul> | <ul> <li>Beneficiários</li> <li>Consulte extratos e histórico financeiro</li> <li>Visualização do Cartão Saúde Caixa</li> <li>Emissão do Demonstrativo de IR</li> <li>Consulta dados cadastrais</li> </ul> Credenciados <ul> <li>Consulta de status de solicitações</li> <li>Transmissão de arquivos xml</li> <li>Digitação de guias</li> <li>Demonstrativos financeiros</li> <li>Acesso a tabela de preços negociados</li> <li>Reapresentação de PEGs</li> <li>Consulta de eligibilidade de beneficiários</li> </ul> |  |
| autoatendimento<br>Acessar o AutoSC                                                                                                    | <ul> <li>Solicitação de reembolso</li> <li>Alteração e inclusão de dependentes</li> <li>Solicitação de autorização prévia</li> <li>Consulta da tabela de procedimentos</li> </ul>                                                                                                    |  |

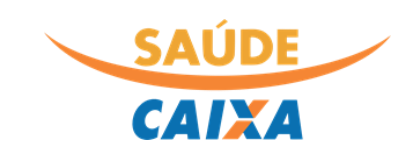

# Sumário

| O que é o Portal de Serviços do Saúde CAIXA?       | 3  |
|----------------------------------------------------|----|
| Canais de Atendimento Saúde Caixa                  | 3  |
| Acessibilidade                                     | 4  |
| Acesso a nova versão do portal pelos beneficiários | 4  |
| Cadastramento do Beneficiário                      | 4  |
| Painel de Avisos                                   | 5  |
| Consulta dos Dados Cadastrais                      | 6  |
| Extratos de Utilização/Financeiros                 | 7  |
| Extrato de Coparticipação                          | 7  |
| Extrato de Reembolso                               | 8  |
| Histórico Financeiro                               | 8  |
| Status de Solicitação de Autorização Prévia        | 9  |
| Cartão Saúde Caixa                                 | 10 |
| Demonstrativo de Imposto de Renda                  | 10 |
| Consulta Rede Credenciada                          | 11 |

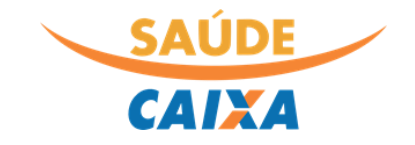

O presente manual foi desenvolvido exclusivamente para a compreensão e esclarecimento de dúvidas geradas na utilização do novo portal de serviços do Saúde Caixa. Seu conteúdo é focado na sua utilização pelos beneficiários titulares do plano, acessível no momento, através do endereço <u>https://saude.caixa.gov.br/portalprd</u>.

# O que é o Portal de Serviços do Saúde CAIXA?

O portal de serviços oferece aos beneficiários do Saúde Caixa, informações e ferramentas que busquem facilitar a análise do histórico financeiro, conferência de dados cadastrais, informações diversas sobre o grupo familiar, além de oferecer a busca de rede credenciada.

# Canais de Atendimento Saúde Caixa

Telefone: 0800 095 60 94 Horário de atendimento: Todos os dias, 24h Portal de serviços: <u>https://saude.caixa.gov.br/portalprd</u> (Link temporário para o período de transição) Site da Central de Atendimento: <u>http://www.centralsaudecaixa.com.br/</u> Mês/ano publicação: 01/2022

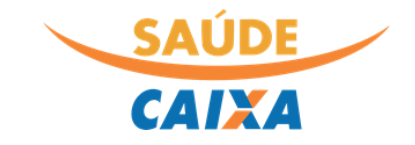

A- A+ Q Beneficiario
 Beneficiario
 Beneficiario

### Acessibilidade

CALXA

O novo Portal de Serviços oferece novas opções visando garantir maior acessibilidade a todos os seus usuários. Após realizar o login no portal, o menu superior do portal apresenta funções para aumento das fontes do portal apresental, sua redução a e a opção para ativação da versão em alto contraste através do botão , o qual visa facilitar a leitura.

#### Acesso a nova versão do portal pelos beneficiários

O acesso a nova versão permanece o mesmo já utilizado na versão atual do portal de serviços, acessível em <u>https://saude.caixa.gov.br</u>. Caso tenha dificuldades no acesso está disponível a opção "esqueceu sua senha" a qual será encaminhada ao e-mail já cadastrado.

**Importante:** A nova senha criada no novo portal não funcionará na versão atual do portal de serviços.

### Cadastramento do Beneficiário

Para os novos Beneficiários ou para aqueles que nunca realizaram o acesso ao portal de serviços, a opção "**Cadastre-se aqui**" presente na tela de login do portal iniciará o processo de cadastramento:

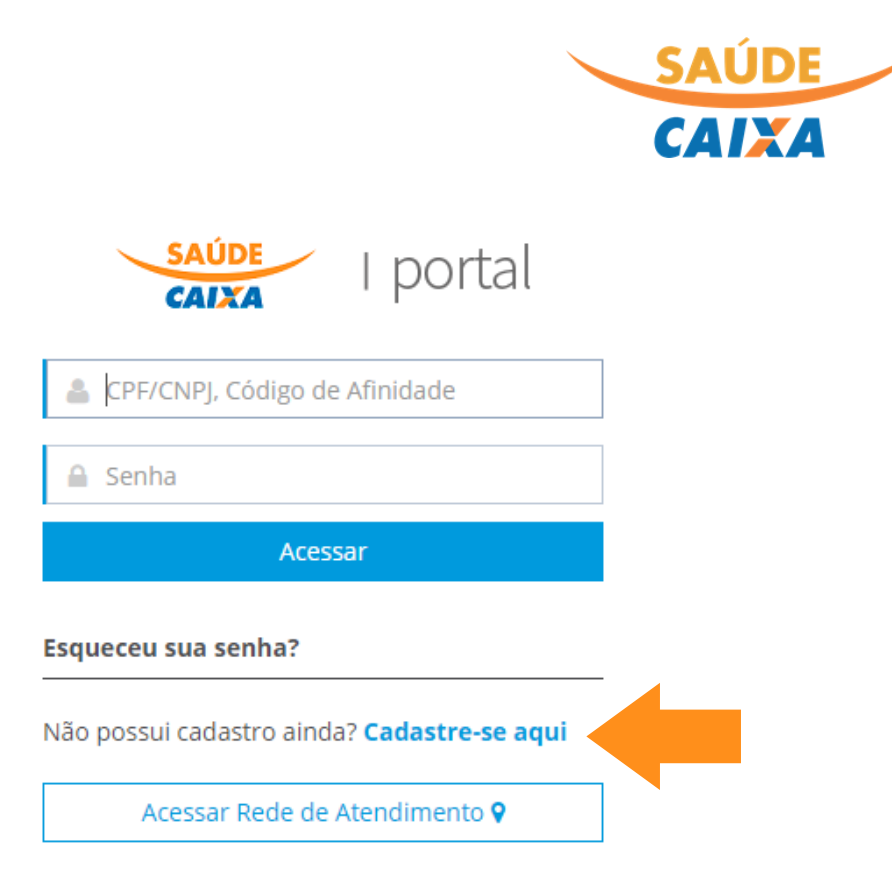

Em seguida, o beneficiário titular deverá selecionar o perfil "**Beneficiário**", selecionar a opção de cadastro entre CPF, Número do Cartão ou Código do Beneficiário, preenchendo em seguida a opção escolhida, data de nascimento e e-mail de contato:

| Perfil*                                                                        |             |
|--------------------------------------------------------------------------------|-------------|
| Beneficiário                                                                   | *           |
| <ul> <li>CPF</li> <li>Número Cartão</li> <li>Código do Beneficiário</li> </ul> |             |
| CPF*                                                                           |             |
|                                                                                |             |
| Data de nascimento *                                                           |             |
| 14/01/2022                                                                     | <b>#</b>    |
| E-mail *                                                                       |             |
|                                                                                |             |
| € Voltar                                                                       | Cadastrar ⊖ |

Caso o sistema exiba a mensagem que o cadastro já existe ou que o endereço de e-mail não foi localizado, será necessária realizar a atualização cadastral junto à central de atendimento, informando um endereço de e-mail válido e atualizado.

#### Painel de Avisos

Após o login, a navegação é feita através do menu presente na lateral esquerda, sendo a primeira opção o painel de avisos do plano, utilizado para comunicações diversas:

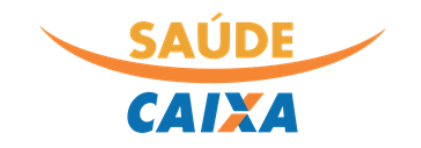

| SAUDE<br>CAIXA                     |       |                    | ● A- A+ Q E Anneficiário Saúde Caixa<br>Perfit: Saúde CAIXA- Beneficiário Titular 〜 |
|------------------------------------|-------|--------------------|-------------------------------------------------------------------------------------|
|                                    | ≡     | AVISOS IMPORTANTES | Filtrar por v                                                                       |
| 🖀 Principal                        | <     | Telessaúde         | 19/07/2021                                                                          |
| 着 Administração                    | <     |                    |                                                                                     |
| Extratos de utilização/financeiros | <     |                    |                                                                                     |
| Q Consultas                        | <     |                    |                                                                                     |
| 🚍 Cartão Saúde CAIXA               | <     |                    |                                                                                     |
| Demonstrativos                     | <     |                    |                                                                                     |
| Rede Credenciada                   | <     |                    |                                                                                     |
| 📞 Canais de Atendimer              | ito < |                    |                                                                                     |

#### Consulta dos Dados Cadastrais

A opção "Administração" quando selecionada exibe o submenu "Dados Cadastrais", o qual permite a conferência dos principais dados cadastrais presentes na base do Saúde Caixa.

| CAIXA                   |     |                                                    | 0                                          | L- A+ Q 星 <mark>兒</mark> Beneficiário Saúde Caixa<br><b>Perfil:</b> Saúde CAIXA - Beneficiário Titular ~ |  |  |  |  |  |  |
|-------------------------|-----|----------------------------------------------------|--------------------------------------------|----------------------------------------------------------------------------------------------------|--|--|--|--|--|--|
|                         | =   | DADOS CADASTRAIS                                   |                                            |                                                                                                    |  |  |  |  |  |  |
| 🖀 Principal             | <   |                                                    |                                            |                                                                                                    |  |  |  |  |  |  |
| 🐣 Administração         | ~   | Dados Gerais Endereço Residencial Endereço Corresp | oondencia Endereço Comercial Dependentes 🕤 |                                                                                                    |  |  |  |  |  |  |
| Dados Cadastrais        |     | Nome                                               |                                            | C.P.F 😧                                                                                                  |  |  |  |  |  |  |
| Dados do plano          |     | Nome do Beneficiário                               |                                            | 075. 09                                                                                                  |  |  |  |  |  |  |
| Extratos de             | <   | Beneficiário                                       | Cartão Saúde CAIXA 🥹                       | Matricula Funcional                                                                                      |  |  |  |  |  |  |
| utilização/financeiros  |     | 010119559500                                       | 0101195595000101                           | 1253265                                                                                                  |  |  |  |  |  |  |
| Q Consultas             | <   | Data de nascimento                                 | Celular                                    | E-mail                                                                                                   |  |  |  |  |  |  |
| 📰 Cartão Saúde CAIXA    | <   | 27/05/1990                                         |                                            | emailbenef@caixa.gov.br                                                                                  |  |  |  |  |  |  |
| 🔒 Demonstrativos        | <   | Número CNS 🕑                                       | Data de Adesão 🥑                           | Data de direito ao plano                                                                                 |  |  |  |  |  |  |
| Rede Credenciada        | <   | 878956465431                                       | 05/03/2012                                 |                                                                                                    |  |  |  |  |  |  |
| 📞 Canais de Atendimento | o < | Contrato                                           |                                            |                                                                                                    |  |  |  |  |  |  |
|                         |     | 1 - SAÚDE CAIXA - EMPREGADOS ATIVOS E APOSENTADOS  |                                            |                                                                                                    |  |  |  |  |  |  |
|                         |     | Data de Cancelamento                               |                                            |                                                                                                    |  |  |  |  |  |  |
|                         |     |                                                    |                                            |                                                                                                    |  |  |  |  |  |  |
|                         |     | Motivo do Cancelamento                             |                                            |                                                                                                    |  |  |  |  |  |  |
|                         |     |                                                    |                                            |                                                                                                    |  |  |  |  |  |  |

As demais abas apresentam os dados de endereço tanto residencial quanto comercial, bem como dados dos dependentes ativos e cancelados.

Caso algum dado esteja incorreto ou desatualizado, o beneficiário poderá entrar em contato com a nossa Central de Atendimento para realizar as devidas correções.

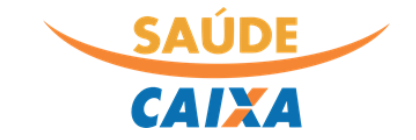

# Extratos de Utilização/Financeiros

A opção seguinte apresentada no menu lateral, exibe relatórios relativos aos extratos financeiros e de utilização do plano.

#### Extrato de Coparticipação

A primeira opção apresenta o extrato de coparticipação do grupo familiar e permite a consulta dos extratos dos últimos 12 meses:

| SAUDE<br>CAIXA            |                                                        | <b>0</b> A- A+ Q |           |
|---------------------------|--------------------------------------------------------|------------------|-----------|
|                           | EXTRATO DE COPARTICIPAÇÃO                              |                  |           |
| A Principal <             |                                                        |                  |           |
| 🐣 Administração 🛛 <       | 01/2022 12/2021 11/2021 Nova Consulta                  |                  |           |
| 🖹 Extratos de 🛛 🗸 🗸       | DOCUMENTOS                                             |                  | ~         |
| Extrato de Coparticipação | Documento Competência 🔶                                | Data de Emissão  | Valor     |
| Extrato de Reembolso      | 21322447 12/2021                                       | 01/12/2021       | R\$ 71,73 |
| Histórico Financeiro      |                                                        |                  | R\$ 71,73 |
| Q Consultas <             |                                                        |                  |           |
| 🚍 Cartão Saúde CAIXA 🛛 <  | DETALHES COPARTICIPAÇÃO                                |                  | $\sim$    |
| 🖶 Demonstrativos <        | Clique sobre um documento para apresentar os detalhes. |                  |           |
| Rede Credenciada <        |                                                        |                  |           |
| 📞 Canais de Atendimento 🧹 |                                                        |                  |           |

Caso o beneficiário deseje obter o detalhamento dos procedimentos realizados e que geraram a coparticipação, basta clicar sobre o número do documento:

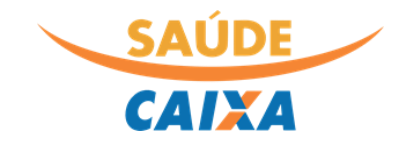

| CAIXA                     |                                    |                         |                                                             |                       | 0                    | A- A+ | Q      | 见Beneficiárie<br><b>Perfil:</b> Saúde C4 | o Saúde Caixa<br>JXA - Beneficiário Titular |
|---------------------------|------------------------------------|-------------------------|-------------------------------------------------------------|-----------------------|----------------------|-------|--------|------------------------------------------|---------------------------------------------|
|                           | EXTRATO DE COPARTICIPAÇÃO          |                         |                                                             |                       |                      |       |        |                                          |                                             |
| A Principal <             |                                    |                         |                                                             |                       |                      |       |        |                                          |                                             |
| 📥 Administração 🧹 <       | 01/2022 12/2021 11/2021            | Nova Consu              | lta                                                         |                       |                      |       |        |                                          |                                             |
| 🖹 Extratos de 🛛 🗸         |                                    |                         |                                                             |                       |                      |       |        |                                          | 🔒 Imprimir                                  |
| utilização/financeiros    | DOCUMENTOS                         |                         |                                                             |                       |                      |       |        |                                          | $\sim$                                      |
| Extrato de Coparticipação |                                    |                         |                                                             |                       |                      |       |        |                                          |                                             |
| Extrato de Reembolso      | D                                  | ocumento                | Competência 🕈                                               |                       | Data de Emissão      | )     |        |                                          | Valor                                       |
| Histórico Financeiro      |                                    | 21322447                | 12/2021                                                     |                       | 01/12/2021           |       |        |                                          | R\$ 71,73                                   |
| Q Consultas <             |                                    |                         |                                                             |                       |                      |       |        |                                          | R\$ 71,73                                   |
| 🚍 Cartão Saúde CAIXA 🛛 <  |                                    |                         |                                                             |                       |                      |       |        |                                          |                                             |
| 🔒 Demonstrativos 🛛 <      | DETALHES COPARTICIPAÇÃO            |                         |                                                             |                       |                      |       |        |                                          | ~                                           |
| Rede Credenciada <        | Atendimento Beneficiário           | Família                 | Procedimento                                                | Tip. Serviço          | Prestador            | Qtd   | . Apr. | Valor<br>Procedimento                    | Valor<br>Coparticipação                     |
| 📞 Canais de Atendimento 🧹 | 28/09/2021 Nome do<br>Beneficiário | Nome do<br>Beneficiário | Hemoglobina glicada (Fração<br>A1c) - pesquisa e/ou dosagem | ASSISTÊNCIA<br>MÉDICA | Nome do<br>Prestador |       | 1,00   | R\$ 34,13                                | R\$ 10,24                                   |
|                           | 28/09/2021 Nome do<br>Beneficiário | Nome do<br>Beneficiário | Glicose - pesquisa e/ou<br>dosagem                          | ASSISTÊNCIA<br>MÉDICA | Nome do<br>Prestador |       | 1,00   | R\$ 6,10                                 | R\$ 1,83                                    |

#### Extrato de Reembolso

De maneira similar ao extrato de coparticipação, a opção seguinte permite aos beneficiários que sejam verificados os extratos de reembolso gerados nos últimos 12 meses:

| CAIXA                                 | <b>0</b> A-                  | - A+      | Q E  | 요Ber<br>Perfil: | neficiário Saúde Caixa<br>Saúde CAIXA - Beneficiário Titular 💙 |
|---------------------------------------|------------------------------|-----------|------|-----------------|----------------------------------------------------------------|
|                                       | EXTRATO DE REEMBOLSO         |           |      |                 |                                                                |
| A Principal <                         |                              |           |      |                 |                                                                |
| 📥 Administração 🧹 <                   | 2022 2021 2020 Nova Consulta |           |      |                 |                                                                |
| Extratos de<br>utilização/financeiros | BENEFICIÁRIOS                |           |      |                 | $\sim$                                                         |
| Extrato de Coparticipação             | Sem dados para evibir        |           |      |                 |                                                                |
| Extrato de Reembolso                  | Sen dados para exión.        |           |      |                 |                                                                |
| Histórico Financeiro                  | DETALHES REEMBOLSO           |           |      |                 | $\sim$                                                         |
| Q Consultas <                         |                              |           |      |                 |                                                                |
| 🚍 Cartão Saúde CAIXA 🛛 <              | Sem dados para exibir.       |           |      |                 |                                                                |
| 🔒 Demonstrativos <                    | Total                        | do Valor  | Tota | l do Valor      | Total do Valor Não                                             |
| Rede Credenciada      <               | Apresent                     | ado (R\$) | Reem | bolso (R\$)     | Reembolsado (R\$)                                              |
| 📞 Canais de Atendimento 🧹             |                              | R\$ 0.00  |      | R\$ 0,00        | R\$ 0,00                                                       |

#### Histórico Financeiro

A terceira opção sub menu de extratos financeiros, apresenta ainda a opção de histórico financeiro, o qual reúne mensalmente os dados de mensalidade, coparticipação e reembolso. Para detalhar, basta clicar sobre qualquer dado da linha correspondente ao dado de interesse:

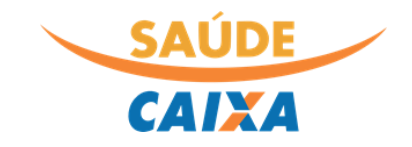

| CAIXA                                   |                              |                  |                 | <b>0</b> A- A- | + Q 물 <u>원</u> | Beneficiário Saúde Caixa<br>rfil: Saúde CAIXA - Beneficiário Titula |
|-----------------------------------------|------------------------------|------------------|-----------------|----------------|----------------|---------------------------------------------------------------------|
|                                         | HISTÓRICO FINANCEIRO         |                  |                 |                |                |                                                                     |
| I Principal <                           |                              |                  |                 |                |                |                                                                     |
| 📥 Administração 🛛 <                     | 01/2022 12/2021 11/2021      | Nova Consulta    |                 |                |                |                                                                     |
| Extratos de ~<br>utilização/financeiros |                              |                  |                 |                |                | 🖨 Imprimir                                                          |
| Extrato de Coparticipação               | FATURAS                      |                  |                 |                |                | $\sim$                                                              |
| Extrato de Reembolso                    | Data Cancelamento            | Data pagamento   | Data vencimento |                | Valor Devido   | Valor Pago                                                          |
| Histórico Financeiro                    |                              | 20/12/2021       | 20/12/2021      |                | R\$ 71,73      | R\$ 71,73                                                           |
| Q Consultas <                           |                              | 20/12/2021       | 20/12/2021      |                | R\$ 689,88     | R\$ 689,88                                                          |
| Cartão Saúde CAIXA <                    |                              |                  |                 |                | R\$ 761,61     | R\$ 761,61                                                          |
| 🔒 Demonstrativos 🛛 <                    |                              |                  |                 |                |                |                                                                     |
| Rede Credenciada <                      | MENSALIDADE                  |                  |                 |                |                | ~                                                                   |
| 📞 Canais de Atendimento 🧹               | Ações Código do beneficiário | Beneficiário     |                 | Plano          | Data de ades   | ão Valor                                                            |
|                                         | Ø 0101164549500              | Beneficiário Saú | ide Caixa       | SAÚDE CAIXA    | 05/03/2012     | 2 R\$ 689,88                                                        |
|                                         |                              |                  |                 |                |                | R\$ 689,88                                                          |
|                                         | EXTRATO DE UTILIZAÇÃO        |                  |                 |                |                | ~                                                                   |

# Status de Solicitação de Autorização Prévia

A nova versão do portal permite que os beneficiários realizem a consulta do status de solicitações prévias dentro de período de até 90 dias. Para consultar basta informar o período de até 90 dias nos campos Data Inicial e Data Final, e selecionar o nome do beneficiário que aguarda a autorização:

| SAUDE<br>CAIXA                                                                                                    |                                         |                | 0        | A- | A+ | Q | E | <u> A</u> Beneficiário Saúde Caixa<br><b>Perfil:</b> Saúde CAIXA - Beneficiário Titular ဲ |
|----------------------------------------------------------------------------------------------------|-----------------------------------------|----------------|----------|----|----|---|---|-------------------------------------------------------------------------------------------|
|                                                                                                    | CONSULTA DE AUTORIZAÇÕES                |                |          |    |    |   |   | ~                                                                                         |
| A Principal <                                                                                                    |                                         |                |          |    |    |   |   |                                                                                           |
| 🛔 Administração 🧹 <                                                                                                    | Consultar     Consultar     Consultar   |                |          |    |    |   |   |                                                                                           |
| Extratos de < vul construction de construction de construction | Ação executada com sucesso.             |                |          |    |    |   |   | ×                                                                                         |
| Q Consultas ~                                                                                                    |                                         |                |          |    |    |   |   |                                                                                           |
| Status de solicitação de                                                                                                    | Data inicial * 😧                        | Data final * 🥝 |          |    |    |   |   |                                                                                           |
| Autorização Prévia                                                                                                    | 01/11/2021                              | 14/01/2022     | <b>#</b> |    |    |   |   |                                                                                           |
| 🚍 Cartão Saúde CAIXA 🛛 <                                                                                                    | Beneficiário * 😮                        |                |          |    |    |   |   |                                                                                           |
| 🔒 Demonstrativos <                                                                                                    | 010115465500 - Beneficiário Saúde Caixa |                | × • Q    |    |    |   |   |                                                                                           |
| Rede Credenciada     <                                                                                                    |                                         |                |          |    |    |   |   |                                                                                           |
| Capais de Atendimento                                                                                                    |                                         |                |          |    |    |   |   |                                                                                           |
| Canais de Atendimento                                                                                                    | STATUS DE SOLICITAÇÃO DE AUTORIZAÇÃO PI | RÉVIA          |          |    |    |   |   | $\sim$                                                                                    |
|                                                                                                    | Sem dados para exibir.                  |                |          |    |    |   |   |                                                                                           |
|                                                                                                    |                                         |                |          |    |    |   |   |                                                                                           |
|                                                                                                    | RELATÓRIO EMITIDO                       |                |          |    |    |   |   | ~                                                                                         |
|                                                                                                    | Sem dados para exibir.                  |                |          |    |    |   |   |                                                                                           |

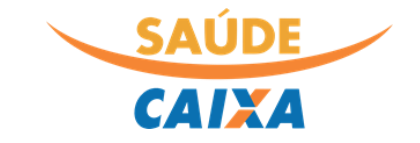

### Cartão Saúde Caixa

| CAIXA                                 |       |                                                                                                    | • | A- | A+ | Q | 8 | 요Beneficiário Saúde Caixa<br><b>Perfil:</b> Saúde CAIXA - Beneficiário Titular ~ |
|---------------------------------------|-------|----------------------------------------------------------------------------------------------------|---|----|----|---|---|----------------------------------------------------------------------------------|
|                                       |       | CARTÕES                                                                                                    |   |    |    |   |   |                                                                                  |
| A Principal                           | <     |                                                                                                    |   |    |    |   |   |                                                                                  |
| 着 Administração                       | <     |                                                                                                    |   |    |    |   |   |                                                                                  |
| Extratos de<br>utilização/financeiros | <     | CAIXA                                                                                                    |   |    |    |   |   |                                                                                  |
| Q Consultas                           | <     | 0101 D101<br>Beneficiário                                                                                                    |   |    |    |   |   |                                                                                  |
| 📰 Cartão Saúde CAIXA                  | ~     | MI TA                                                                                                    |   |    |    |   |   |                                                                                  |
| Exibir Cartão                         |       | Välido ntå<br>24/03/2043                                                                                                    |   |    |    |   |   |                                                                                  |
| 🔒 Demonstrativos                      | <     | Nausimento<br>24/03/1990                                                                                                    |   |    |    |   |   |                                                                                  |
| Rede Credenciada                      | <     | MUCH<br>MUCH STA                                                                                                    |   |    |    |   |   |                                                                                  |
| 📞 Canais de Atendimer                 | nto < | 05/03/2012<br>Carito Macional de Saade<br>702 metros 13<br>Contrato<br>CAXA ECONÓMICA FEDERAL<br>O benefición ocima esta autorizado a utilizar-se<br>do Saade CAXA, conforme suas normes. |   |    |    |   |   |                                                                                  |

Ao clicar na opção exibir cartão dentro do submenu "Cartão Saúde Caixa", é exibida a versão atualizada de todos os cartões dos beneficiários e dependentes do grupo familiar:

#### Demonstrativo de Imposto de Renda

O submenu Demonstrativos apresenta a opção "demonst. Imposto de Renda", usada para emissão do relatório anual destinado a apresentação da declaração de IRPF à Receita Federal. Para solicitar, basta preencher o campo Ano de referência e em seguida clicar no botão "Solicitar". O relatório será gerado e disponibilizado na mesma página para download em alguns instantes:

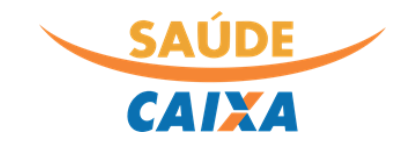

| CAIXA                                 |     |               |              |                            |            | 0      | A-       | A+     | Q     | 0. | <u>Ω</u> Beneficiário Saúde Caixa<br>Perfil: Saúde CAIXA - Beneficiário Titular |
|---------------------------------------|-----|---------------|--------------|----------------------------|------------|--------|----------|--------|-------|----|---------------------------------------------------------------------------------|
|                                       | =   | SOLICITAÇ     | ÃO DE DEMOI  | ISTRATIVOS                 |            |        |          |        |       |    |                                                                                 |
| A Principal                           | <   |               |              |                            |            |        |          |        |       |    |                                                                                 |
| 着 Administração                       | <   | 🗋 Solicita    | r 🏾 🎜 Recarr | egar Página                |            |        |          |        |       |    |                                                                                 |
| Extratos de<br>utilização/financeiros | <   | Ano de referé | ência* 😮     |                            |            |        |          |        |       |    |                                                                                 |
| Q Consultas                           | <   | aaaa          | <b>#</b>     |                            |            |        |          |        |       |    |                                                                                 |
| 🚍 Cartão Saúde CAIXA                  | <   |               |              |                            |            |        |          |        |       |    |                                                                                 |
| 🖨 Demonstrativos                      | ~   | DEMONST       | RATIVOS      |                            |            |        |          |        |       |    |                                                                                 |
| Demonstr. Imposto de                  | 2   | DEMONST       | (ATTOS       |                            |            |        |          |        |       |    |                                                                                 |
| Renda                                 |     | Ações         | Ano 🗸        | Demonstr. Imposto de Renda | Situação   |        |          |        |       |    |                                                                                 |
| Rede Credenciada                      | <   | •             | 2020         | 2 Download                 | Demonstrat | ivo em | itido co | m suce | 550   |    |                                                                                 |
| 📞 Canais de Atendimente               | o < | •             | 2019         | Lownload                   | Demonstrat | ivo em | itido co | m suce | SSO   |    |                                                                                 |
|                                       |     | •             | 2018         | Lownload                   | Demonstrat | ivo em | itido co | m suce | SSO   |    |                                                                                 |
|                                       |     | •             | 2016         | ( Download                 | Demonstrat | ivo em | itido co | m suce | \$\$0 |    |                                                                                 |
|                                       |     | •             | 2015         | ( Download                 | Demonstrat | ivo em | itido co | m suce | sso   |    |                                                                                 |

### Consulta Rede Credenciada

Está disponível tanto dentro do ambiente logado quanto para consulta pública, a ferramenta de pesquisa de credenciados do Saúde Caixa. Para acessar, basta clicar na opção "Consultar Rede":

| CAIXA                              |     |                                                                                                    | ① A· A+ Q 品Beneficiário Saúde Caixa<br>Perfil: Saúde CAIXA · Beneficiário Titular ~ |  |
|------------------------------------|-----|----------------------------------------------------------------------------------------------------|-------------------------------------------------------------------------------------|--|
|                                    | Ξ   | SAC - SERVIÇO DE ATENDIMENTO AO CLIENTE                                                                                        | ~                                                                                   |  |
| 🖀 Principal                        | <   |                                                                                                    |                                                                                     |  |
| 🏝 Administração                    | <   | Central de Atendimento Saúde CAIXA                                                                                             | ୍ Autoatendimento Saúde Caixa                                                       |  |
| Extratos de utilização/financeiros | <   | Descrição<br>Ligação gratuita (Todos os dias - 24hs): 0800 095 60 94 - Fale Conosco em<br>http://www.centralsaudecaixa.com.br/ | Descrição<br>AUTOSC: https://autosc.calxa.gov.br/                                   |  |
| Q Consultas                        | <   |                                                                                                    |                                                                                     |  |
| 🚍 Cartão Saúde CAIXA               | <   |                                                                                                    |                                                                                     |  |
| 🔒 Demonstrativos                   | <   |                                                                                                    |                                                                                     |  |
| Rede Credenciada                   | ~   |                                                                                                    |                                                                                     |  |
| Consultar Rede                     |     |                                                                                                    |                                                                                     |  |
| 📞 Canais de Atendiment             | o < |                                                                                                    |                                                                                     |  |
|                                    |     |                                                                                                    |                                                                                     |  |

Alternativamente, a busca de rede credenciada pode ser acessada fora do ambiente logado do portal. Para isso, basta clicar no botão "Pesquisa de Credenciados" na tela inicial do portal:

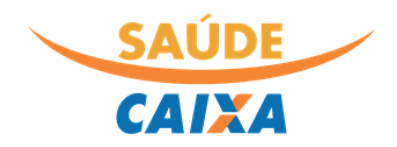

| SAÚDE                                                                                                    | portal                                                                                                    |
|----------------------------------------------------------------------------------------------------|----------------------------------------------------------------------------------------------------|
| CPF/CNPJ, Matrícula (ex: 0000000)                                                                                              | Beneficiários  Consulte extratos e histórico financeiro Visualização do Cartão Saúde Caixa Emissão do Demonstrativo de IR Consulta dados cadastrais                                                                                                    |
| Esqueceu sua senha?<br>Não é cadastrado? Cadastre-se aqui<br>Pesquisa de Credenciados <b>?</b><br>Autorizador On-line <b>?</b> | Credenciados<br>• Consulta de status de solicitações<br>• Transmissão de arquivos xml<br>• Digitação de guias<br>• Demonstrativos financeiros<br>• Acesso a tabela de preços negociados<br>• Reapresentação de PEGs<br>• Consulta de eligibilidade de beneficiários |
| autoatendimento                                                                                                    | <ul> <li>Solicitação de reembolso</li> <li>Alteração e inclusão de dependentes</li> <li>Solicitação de autorização prévia</li> <li>Consulta da tabela de procedimentos</li> </ul>                                                                                   |
| FALE CONOSCO<br>Site: Central de Atendimento<br>Fone: 0800 095 6094<br>Problemas com set 10912 (2010 e anti-                   | BAIXA O APP SAÚDE CAIXA INFORMAÇÕES ANS                                                                                                    |

Independente da opção de acesso escolhida, o portal irá realizar o redirecionamento do usuário para a tela específica de pesquisa, reproduzida a seguir:

| CAINA                                                                              |                                                                                                    | Ax Descredenciados |
|------------------------------------------------------------------------------------|----------------------------------------------------------------------------------------------------|--------------------|
| Estado:*                                                                           | Resultados:<br>A E B ODONTOLOGIA ESPECIALIZADA<br>A E B ODONTOLOGIA ESPECIALIZADA LTDA (CRO: 3778) CNPJ; 04097194000146<br>9 RUA QNA 30 LOTE 10 SALA 302 TAGUATINGA NORTE, 0, TAGUATINGA NORTE, BRASÍLIA - DF, 72110-300<br>4 (5561) 3352-9460<br>3 PESSOA JURIDICA<br>ESPECIALIDADE(S): ODONTOLOGIA - CLÍNICA GERAL, ODONTOLOGIA - ENDODONTIA, ODONTOLOGI [VER MAIS ]<br>Ver Devilte | ⊖ Imprimir         |
| Nome do prestador:  Atende Urgência/Emergência  Tipo de prestador:  Especialidade: | ABDIAS JOSE DE MORAIS BARBOSA<br>ABDIAS JOSE DE MORAIS BARBOSA<br>9 RUA AV INDEPENDENCIA QD 50 LOTE 14, 0, SETOR TRADICIONAL (PLANALTINA), BRASÍLIA - DF, 73330-003<br>(C. (5561) 3389-1415<br>10 PROFISSIONAL VINCULADO<br>SERVIÇO(S): CIRURGIA APARELHO DIGESTIVO, CLÍNICA MÉDICA, HEMATOLOGIA E HEMOTERAPIA<br>Ver Detalhes                                                        |                    |
| Ordenação:   Nome  Q Encontrar                                                     | ABIGAIL FLORENCIO<br>ABIGAIL FLORENCIO (CRM: 0)<br>9 RUA SCRN 710 711 BUCCO A ENTRADA 32 SALA 105 A 108, 0, ASA NORTE, BRASÍLIA - DF, 70750-761<br>4 (5561) 3273-7810<br>6 PROFISSIONAL VINKULADO<br>ESPECIALIDADE(S): FONOAUDIOLOGIA, OTORRINOLARINGOLOGIA                                                                                                    |                    |

O único filtro obrigatório para pesquisa é o Estado, porém, o beneficiário poderá incluir outros, tais como: cidade, bairro, Nome do prestador, Tipo do prestador ou especialidade. A inclusão dos filtros permite uma busca mais rápida e assertiva.

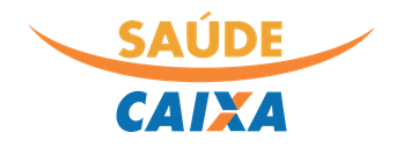

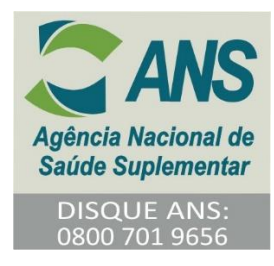

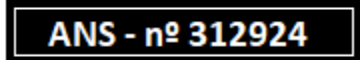